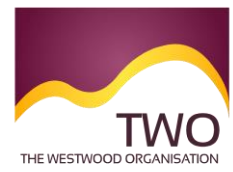

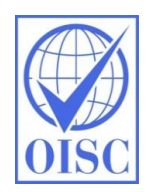

# Sponsorship Management System Work Instructions Visa Extensions

## TIMEFRAME

We advise that a visa extension application should be made within the last 28 days of its validity. Therefore, the certificate of sponsorship (CoS) should be assigned no more than 3 months in advance of visa expiry date (due to their validity period of 3 months).

## **Clarification on visa timings**

If an application for an extension is submitted before this time, it is likely to be accepted (there can be good reasons for an early extension), however, if an application is made too early the individual runs the risk of losing valuable residence time at the end of the current visa. This creates a risk of being short of time resident within the UK, should the individual wish to apply for indefinite leave to remain.

To put this into context: if I have a 2.5-year spouse visa, and I apply for an extension after 2 years 3 months, and I am granted another 2.5 years, then my total residency will reach 4 years 8 months. I am only eligible to apply for indefinite leave to remain once I reach five years residency, so I will have to apply for another visa extension.

## ASSIGNING AN EXTENSION CERTIFICATE OF SPONSORSHIP

You can create a CoS based on an existing CoS previously assigned to an individual; this is useful for CoS extensions. The Sponsorship Management System will be pre-populated with details that were entered when the CoS was previously assigned. This process can be undertaken by either a Level 1 or a Level 2 user of the system.

# 1. Log in to the SMS:

# https://www.points.homeoffice.gov.uk/gui-sms-jsf/SMS-001-Landing.faces

**N.B.** You should not disclose your log in details to anyone else. Doing so could result in the sponsor licence being downgraded from an A rating to a B rating, meaning you will not be able to apply for any restricted certificates of sponsorship.

2. From the SMS home screen, select Workers.

| You are here > Sponsorship manageme   | nt system > Sponsorship management system                                                                            |                                                                                         |
|---------------------------------------|----------------------------------------------------------------------------------------------------|-----------------------------------------------------------------------------------------|
| s Home                                | Sponsorship management system                                                                                        | SEE ALSO                                                                                |
| View and edit sponsor<br>profile      | Your session will time out after 20 minutes of inactivity on a screen, so make sure<br>you save your data recularly. | <ul> <li>User manual (opens in a new<br/>window)</li> </ul>                             |
| Change password<br>Contact<br>Log out | View and edit sponsor profile                                                                                        | <ul> <li>Using the sponsorship management<br/>system (opens in a new window)</li> </ul> |
|                                       | <ul> <li>Change your sponsor profile including registered users, addresses, tiers and<br/>categories</li> </ul>      | <ul> <li>Accessibility (opens in a new<br/>window)</li> </ul>                           |
|                                       | Help (opens in a new window)                                                                                         |                                                                                         |
|                                       | Workers                                                                                                    |                                                                                         |
|                                       | <ul> <li>Manage the sponsorship of workers</li> </ul>                                                                |                                                                                         |
|                                       | Help (opens in a new window)                                                                                         |                                                                                         |
|                                       |                                                                                                    |                                                                                         |
|                                       |                                                                                                    | Terms of use                                                                            |
|                                       |                                                                                                    |                                                                                         |
|                                       |                                                                                                    |                                                                                         |
|                                       |                                                                                                    |                                                                                         |

3. From the Workers screen, select Create and Assign.

| You are here > Sponsorship management system > V               | Norkers                                                                                              |
|----------------------------------------------------------------|----------------------------------------------------------------------------------------------------|
|                                                                |                                                                                                    |
| Home                                                           | Workers                                                                                              |
| View and edit sponsor profile                                  | Chaose from the menu below or on the left hand side of the screen, the activity you would like to do |
| Workers                                                        | Create and action                                                                                    |
| > Create and assign                                            |                                                                                                    |
| <ul> <li>Restricted certificates of<br/>sponsorship</li> </ul> | <ul> <li>Create single certificates of sponsorship</li> </ul>                                        |
| > View certificates of sponsorship                             | <ul> <li>Create group certificates</li> </ul>                                                        |
| > Sponsorship duties                                           | <ul> <li>Create batches of certificates</li> </ul>                                                   |
| > Outstanding payments                                         | <ul> <li>Amend information on a certificate before it is assigned</li> </ul>                         |
| > Manage work addresses                                        | <ul> <li>Assign certificates to migrants</li> </ul>                                                  |
| Change password                                                | Heln (onens in a new window)                                                                         |
| N Log out                                                      |                                                                                                    |
|                                                                | Restricted certificates of sponsorship                                                               |
|                                                                | <ul> <li>Make a Restricted CoS Request</li> </ul>                                                    |
|                                                                | <ul> <li>Create a Restricted CoS Request based on a previous request</li> </ul>                      |
|                                                                | <ul> <li>View Pending Restricted CoS Requests</li> </ul>                                             |
|                                                                | <ul> <li>Work with Granted Restricted CoS Requests</li> </ul>                                        |
|                                                                | <ul> <li>View Refused Restricted CoS Request</li> </ul>                                              |
|                                                                | Help (opens in a new window)                                                                         |
|                                                                | View certificates of sponsorship                                                                     |
|                                                                | <ul> <li>View certificates of sponsorship</li> </ul>                                                 |
|                                                                | <ul> <li>View status and activity history of certificates</li> </ul>                                 |
|                                                                | · Timefor and the backet and annual bakanta and Adams and an and and a                               |

4. From the Create and Assign Certificates of Sponsorship screen, select the tier within which you wish to assign a certificate and click Next.

| ¥ Home                                                         | Create and assign certificates of sponsorship                                    | SEE ALSO                                                      |
|----------------------------------------------------------------|----------------------------------------------------------------------------------|---------------------------------------------------------------|
| View and edit sponsor<br>profile                               | Select the relevant option and choose Next to continue. Choose Back to return to | <ul> <li>User manual (opens in a new<br/>window)</li> </ul>   |
| Workers                                                        | the previous step.                                                               | > Using the sponsorship management                            |
| > Create and assign                                            | Tier and category                                                                | system (opens in a new window)                                |
| <ul> <li>Restricted certificates of<br/>sponsorship</li> </ul> | Select the tier                                                                  | <ul> <li>Accessibility (opens in a new<br/>window)</li> </ul> |
| <ul> <li>View certificates of<br/>sponsorship</li> </ul>       | Tier 2                                                                           |                                                               |
| Sponsorship duties                                             | Back Next                                                                        | <b>_</b>                                                      |
| <ul> <li>Outstanding payments</li> </ul>                       |                                                                                  |                                                               |
| Manage work addresses                                          |                                                                                  |                                                               |
| Change password                                                |                                                                                  |                                                               |
| Contact                                                        |                                                                                  |                                                               |
| N Log out                                                      |                                                                                  |                                                               |
|                                                                |                                                                                  |                                                               |
|                                                                |                                                                                  | Terms of us                                                   |

5. Select the relevant category from the second drop down list and click Next.

| Home                                                           | Create and assign certificates of sponsorship                                    | SEE ALSO                                                      |
|----------------------------------------------------------------|----------------------------------------------------------------------------------|---------------------------------------------------------------|
| View and edit sponsor<br>profile                               | Select the relevant option and choose Next to continue. Choose Back to return to | <ul> <li>User manual (opens in a new<br/>window)</li> </ul>   |
| Workers                                                        | the previous step.                                                               | > Using the sponsorship manageme                              |
| > Create and assign                                            | Tier and category                                                                | systém (opèns in a nèw window)                                |
| <ul> <li>Restricted certificates of<br/>sponsorship</li> </ul> | Select the tier                                                                  | <ul> <li>Accessibility (opens in a new<br/>window)</li> </ul> |
| <ul> <li>View certificates of<br/>sponsorship</li> </ul>       | Tier 2                                                                           |                                                               |
| Sponsorship duties                                             | Select the category                                                              |                                                               |
| > Outstanding payments                                         | General 🗾                                                                        |                                                               |
| Manage work addresses                                          | Back Next                                                                        |                                                               |
| Change password                                                |                                                                                  |                                                               |
| Contact                                                        |                                                                                  |                                                               |
| Log out                                                        |                                                                                  |                                                               |
|                                                                |                                                                                  |                                                               |
|                                                                |                                                                                  |                                                               |
|                                                                |                                                                                  | Terms of                                                      |
|                                                                |                                                                                  | Terms of i                                                    |

6. If you have selected either Tier 2 General or Tier 2 ICT, use the next drop down list to select the relevant sub-category - General (Extensions), then click Next.

| Home                                                           | Create and assign certificates of sponsorship                                                       | SEE ALSO                                                                                             |
|----------------------------------------------------------------|----------------------------------------------------------------------------------------------------|----------------------------------------------------------------------------------------------------|
| View and edit sponsor<br>profile<br>Workers                    | Select the relevant option and choose Next to continue. Choose Back to return to the previous step. | <ul> <li>User manual (opens in a new<br/>window)</li> <li>Using the specceptic management</li> </ul> |
| Create and assign                                              | Tier and category                                                                                   | system (opens in a new window)                                                                       |
| <ul> <li>Restricted certificates of<br/>sponsorship</li> </ul> | Select the tier                                                                                     | <ul> <li>Accessibility (opens in a new<br/>window)</li> </ul>                                        |
| <ul> <li>View certificates of<br/>sponsorship</li> </ul>       | Tier 2                                                                                              |                                                                                                    |
| Sponsorship duties                                             | Select the category                                                                                 |                                                                                                    |
| <ul> <li>Outstanding payments</li> </ul>                       | General 🗾                                                                                           |                                                                                                    |
| Manage work addresses                                          | Select the sub-category                                                                             |                                                                                                    |
| Change password                                                | Please select                                                                                       |                                                                                                    |
| Contact                                                        | Please select Next                                                                                  |                                                                                                    |
| Log out                                                        | General (Switching Immigration Category)                                                            | -                                                                                                    |
|                                                                | General (Changes of Employment)                                                                     |                                                                                                    |
|                                                                | General (New hires £150.000 and over)                                                               | · 🔫                                                                                                  |

Correct as at 25 April 2020. Please note the publication date of this article; changes may have occurred. Immigration law changes rapidly. This document may not reflect the most current legal developments. 7. Use the radio button to select 'Create New Single Certificate Based on an Existing Certificate', then click Next.

|                                                                 | Create and assign certificates of sponsorship                                                                                                    | SEE ALSO                                                                                |
|-----------------------------------------------------------------|----------------------------------------------------------------------------------------------------|-----------------------------------------------------------------------------------------|
| d edit sponsor                                                  | Select the relevant option, complete any additional fields and choose Next to<br>continue. Choose Back to return to the previous step.                                                                                           | <ul> <li>User manual (opens in a new<br/>window)</li> </ul>                             |
| and assign                                                      | Tier and category                                                                                                    | <ul> <li>Using the sponsorship management<br/>system (opens in a new window)</li> </ul> |
| ted certificates of<br>orship                                   | Tier 2 (ICT - Short Term Staff)                                                                                                    | <ul> <li>Accessibility (opens in a new<br/>window)</li> </ul>                           |
| ertificates of<br>prship                                        | Select what you want to do                                                                                                    |                                                                                         |
| orship duties<br>nding payments<br>e work addresses<br>password | C Create new single certificate C Create new single certificate based on an existing certificate C Create new batch of certificate(s) C Find an existing single certificate C Find an existing batch of certificate(s) Back Next | -                                                                                       |
|                                                                 |                                                                                                    |                                                                                         |

8. Enter your search criteria under Find an Existing Certificate, then click Next. If more than one certificate matches your search criteria, you will need to select the appropriate certificate.

| Sponsorship management         | system > Create and assign                                                                                |                                                  |  |
|--------------------------------|----------------------------------------------------------------------------------------------------|--------------------------------------------------|--|
|                                | Create and assign certificates of sponsorship                                                             | SEE ALSO                                         |  |
| id edit sponsor                | Select the relevant option, complete any additional fields and choose Next to                             | <ul> <li>User manual (o<br/>window)</li> </ul>   |  |
| 5                              | continue. Choose <b>Dack</b> to return to the previous step.                                              | > Using the spon                                 |  |
| e and assign                   | Tier and category                                                                                         | system (opens                                    |  |
| cted certificates of<br>orship | Tier 2 (ICT - Short Term Staff)                                                                           | <ul> <li>Accessibility (o<br/>window)</li> </ul> |  |
| certificates of<br>orship      | Select what you want to do                                                                                |                                                  |  |
| orship duties                  | Create new single certificate                                                                             |                                                  |  |
| anding payments                | Create new single certificate based on an existing certificate                                            |                                                  |  |
| ge work addresses              | Create new batch of certificate(s)                                                                        |                                                  |  |
| password                       | <ul> <li>Find an existing single certificate</li> <li>Find an existing batch of certificate(s)</li> </ul> |                                                  |  |
| c                              | Find an existing single certificate                                                                       |                                                  |  |
|                                | Passport number:                                                                                          |                                                  |  |
|                                | Family name: smith                                                                                        |                                                  |  |
|                                | Given name(s):                                                                                            |                                                  |  |
|                                | Date of birth: 01 💌 January 💌 1971 💌                                                                      |                                                  |  |
|                                | Help (opens in a new window)                                                                              |                                                  |  |
|                                | Back                                                                                                    |                                                  |  |

9. On the Amend Certificate of Sponsorship page, the information on the migrant individual will already be populated. Ensure all details remain the same, particularly country of residence, passport details, address. Scroll down the page and complete all remaining fields. Once you have completed all the necessary fields, click Save at the bottom of the page.

| Manage work addresses     Change password | The initial sections are abou<br>migrant's personal information | the migrant. Where applicable, complete the<br>on as shown in their passport. |
|-------------------------------------------|-----------------------------------------------------------------|-------------------------------------------------------------------------------|
| S Contact                                 | Tier and category                                               |                                                                               |
| N Log out                                 | Tier 2 (ICT - Short Term Staff)                                 |                                                                               |
|                                           | Personal information                                            |                                                                               |
|                                           | Family name:                                                    | * Smith                                                                       |
|                                           | Given name(s):                                                  | Jane                                                                          |
|                                           | Other names:                                                    |                                                                               |
|                                           | Nationality:                                                    |                                                                               |
|                                           | AUSTRALIA                                                       |                                                                               |
|                                           | Place of birth:                                                 | Melbourne                                                                     |
|                                           | Country of birth:                                               |                                                                               |
|                                           | AUSTRALIA                                                       | · 01 - 1971 -                                                                 |
|                                           | Date of birth:                                                  | Female                                                                        |
|                                           | Gender:                                                         | Female                                                                        |
|                                           | Country of residence:                                           | -                                                                             |
|                                           | Parsnert as travel desument                                     |                                                                               |
|                                           | Passnort number                                                 | * 29483784                                                                    |
|                                           | leque date:                                                     | • 01 • January • 1991 •                                                       |
|                                           | rssue date.                                                     |                                                                               |

| Work dates                                                                             |
|----------------------------------------------------------------------------------------|
| Start date                                                                             |
| End date:                                                                              |
| Does the migrant need to leave<br>and n=enter the UK during the<br>period of approval? |
| Help (opens in a new window) Total weekly hours of work:                               |
| Help (opens in a new window)                                                           |
| Main work address in the United Kingdom (mandatory for assignment):                    |
| Address line 1.                                                                        |
| Postcode:                                                                              |
| Help (opens in a new window) Add                                                       |
| Other regular work addresses in the United Kingdom:                                    |
| Postcode Delete/edit                                                                   |
| Help_(opens in a new window)                                                           |
| Agent (optional)                                                                       |
| Migrant sourced through agent?: 🗖 If you used an agent, give details:                  |
| Agent company name:                                                                    |
| Agent contact family name:                                                             |
| Agent contact given name:                                                              |

### Notes:

#### Start Date

The start date will be the day after the current visa expires. The individual could have been officially sponsored from 01/10/17 to 30/09/20, but in fact been issued leave to remain with expiry date of 31/10/20. In this scenario, the extension to the CoS should start 01/11/20.

#### **End Date**

The extension can be for any length the employer wishes, up to a maximum which would take the employee to 6 years on a Tier 2 General visa.

### Does the migrant need to leave and re-enter the UK during the period of approval?

N.B. The period of approval is in line with the certificate/contract of employment dates. If this radio button is selected, then it means that the individual's primary base will be outside of the UK and they will need to enter and leave the UK on a regular basis. A multi entrance clearance visa is granted for those who will not be based in the UK.

If the individual is going to be based in the UK, then the radio button should remain unselected. The individual will be free to leave and re-enter the UK for travel purposes.

#### Correct as at 25 April 2020.

Please note the publication date of this article; changes may have occurred. Immigration law changes rapidly. This document may not reflect the most current legal developments.

### SOC Code

A SOC code is required for both Tier 2 and Tier 5 applications. **N.B.** You must check what SOC code was previously used for the original certificate of sponsorship to ensure the same SOC code is applicable for the extension. If the previous CoS was for a different SOC code to what the employee will now be sponsored under, evidence of the Labour Market Test is required. This can happen if an individual has been promoted, and the new role may fall under a different SOC code.

#### **Resident Labour Market Test:**

Guidance for the text to enter into this field: *"Extension of existing Tier 2* CoS (*reference C2G8Z\*\*\*\*G*). *Migrant has been in post since 01/10/17. Resident labour market test not required"*.

**10.** Once you have selected Save, the creating of a new certificate is confirmed. A message warning you that there may already be a certificate for this person will appear; this is because you are creating a CoS based on a previous certificate. It will not prevent you from assigning this new CoS.

| You are here > Sponsorship management                                | system > Certificate saved                                                                                                    |                                                                   |                                             |
|----------------------------------------------------------------------|----------------------------------------------------------------------------------------------------|-------------------------------------------------------------------|---------------------------------------------|
| ⊾ Home                                                               | Confirmation of saved certificate                                                                                                    |                                                                   | SEE ALSO                                    |
| View and edit sponsor<br>profile                                     | Choose Amend to edit information on the certificate.                                                                                                    |                                                                   | <ul> <li>User manu<br/>window)</li> </ul>   |
| Workers                                                              | Choose <b>Assign</b> to allocate and pay for the certificate. The option to assign the<br>certificate will only be available if all mandatory fields have been completed. |                                                                   | > Using the system (or                      |
| <ul> <li>Restricted certificates of<br/>sponsorship</li> </ul>       | Choose Link to link the certificate into a batch, or Link to group to link the                                                                                            |                                                                   | <ul> <li>Accessibili<br/>window)</li> </ul> |
| <ul> <li>View certificates of<br/>sponsorship</li> </ul>             | certificate into a group. These options will only be available where appropriate.<br>Choose Exit to return to create and assign.                                          |                                                                   |                                             |
| <ul> <li>Sponsorship duties</li> <li>Outstanding payments</li> </ul> | Tier and category                                                                                                    |                                                                   |                                             |
| Manage work addresses                                                | Tier 2 (ICT - Short Term Staff)                                                                                                    |                                                                   |                                             |
| N Change password<br>N Contact<br>N Log out                          | Certificate summary<br>Warning, there may alreat<br>Passport number:                                                                                                    | ady be a certificate of sponsorship for this migrant.<br>29483784 |                                             |
|                                                                      | Family name:                                                                                                    | Smith                                                             |                                             |
|                                                                      | Given name(s):                                                                                                    | Jane                                                              |                                             |
|                                                                      | Nationality:                                                                                                    | AUSTRALIA                                                         |                                             |
|                                                                      | Date of birth:                                                                                                    | 01/01/1971                                                        |                                             |
|                                                                      | Gender:                                                                                                    | Female                                                            |                                             |
|                                                                      |                                                                                                    | Exit Link Assign Amend                                            |                                             |
|                                                                      |                                                                                                    |                                                                   |                                             |

This new saved certificate will need to be assigned and payment made by a Level 1 user. Once the CoS is assigned, we advise issuing a letter to the employee for them to apply for their visa extension.

For any questions, please contact us! The Westwood Organisation

Correct as at 25 April 2020. Please note the publication date of this article; changes may have occurred. Immigration law changes rapidly. This document may not reflect the most current legal developments.